- 1. **PURPOSE:** to describe a standardized procedure for Illumina MiSeq data quality control (QC) before upload to PulseNet Central
- **2. SCOPE:** This procedure applies to all clinical isolates that are whole genome sequenced under PulseNet surveillance.

#### **3. DEFINITIONS:**

- **3.1. CDC:** <u>C</u>enters for <u>D</u>isease <u>C</u>ontrol and Prevention
- 3.2. NCBI: <u>National Center for Biotechnology Information</u>
- 3.3. SRA: <u>S</u>equence <u>R</u>ead <u>A</u>rchive
- 3.4. SOP: Standard Operating Procedure
- 3.5. QC: Quality Control
- **3.6. FTP:** <u>File</u> <u>Transfer</u> <u>Protocol</u>
- **3.7. Biosample:** a description of biologically or physically unique specimens (=sequenced bacterial strains)
- **3.8. FASTQ:** a text-based format for storing both a biological sequence and its corresponding quality scores

## 4. **RESPONSIBILITIES:**

4.1. All genomic sequences generated under PulseNet surveillance are uploaded in real-time to the sequence read archive (SRA) located at NCBI. PulseNet has set minimum coverage requirements for sequences to be uploaded to SRA.

4.2. Laboratory personnel performing the sequencing are responsible for performing the QC.

## 5. PROCEDURE:

- 5.1. Upon run completion, confirm that the sequencing run meets the basic quality metrics (steps 5.1.1.-5.1.2.). If the run did not complete within the specifications below it may be necessary to repeat the run. Contact <u>pfge@cdc.gov</u> to determine if the run needs to be repeated.
  - 5.1.1. For a 500 cycle kit: Q30>75, cluster density between 600-1300, Pass Filter > 75%.
  - 5.1.2. For a 300 cycle kit: Q30>85, cluster density between 600-1300, Pass Filter > 80%.
- 5.2. After sequencing is complete, calculate basic coverage numbers to determine if data passes the target coverage for each sample (see Appendix PNQ07-1 to do the analysis using a standalone version of the software FastQC; see Appendix PNQ07-2 to do this analysis using data from BaseSpace or FastQC in Illumina BaseSpace)
  - 5.2.1. Determine the total number of base pairs generated per isolate; this can be calculated by using the following equation: total number of reads \* longest read length \* sequencing chemistry (1 for single-end; 2 for paired-end)
    - 5.2.1.1. **NOTE:** For Illumina 2x150 chemistry, the longest read length would be 150bp.
  - 5.2.2. Calculate the coverage

| VERSION: | <b>REPLACED BY:</b> | AUTHORIZED BY: |             |
|----------|---------------------|----------------|-------------|
|          |                     |                | Page 1 of 6 |

- 5.2.2.1. *Listeria monocytogenes* total number of base pairs (calculated in 5.2.1)/3000000; target coverage is 20x or above
- 5.2.2.2. *E. coli* and *Shigella spp.* total number of base pairs (calculated in 5.2.1.)/5000000; target coverage is 40x or above
- 5.2.2.3. Salmonella spp. total number of base pairs (calculated in 5.2.1)/5000000; target coverage is 30x or above
- 5.2.2.4. *Campylobacter spp.* total number of base pairs (calculated in 5.2.1)/1600000; target coverage is 20x or above
- 5.3. If the sequence data passes the target coverage threshold, submit the biosample to NCBI (refer to SOP PND18 for instructions) and transfer the raw data (fastq.gz files) using either Illumina BaseSpace or the PulseNet1 ftp-site (refer to SOP PND19 for instructions). If the sequence data does not pass target coverage threshold, repeat sequencing.

## 6. FLOW CHART:

# 7. BIBLIOGRAPHY:

## 8. CONTACTS:

- 8.1. CDC PFGE Inbox: <a href="https://www.effect.gov">PFGE@cdc.gov</a>
- 8.2. Eija Trees: <u>EHyytia-Trees@cdc.gov</u>
- 8.3. Darlene Wagner: <u>DWagner3@cdc.gov</u>
- 8.4. Heather Carleton: <u>hcarleton@cdc.gov</u>

## 9. AMENDMENTS:

| VERSION: | <b>REPLACED BY:</b> | AUTHORIZED BY: |             |
|----------|---------------------|----------------|-------------|
|          |                     |                | Page 2 of 6 |

### Appendix PNQ07-1

#### Installing FastQC software and analysing data

- 1. Go to <u>www.bioinformatics.babraham.ac.uk/projects</u>; click on the FastQC link on the page. Click on "Download Now" on the next page.
- **2.** Unzip the FastQC file.
- In the FastQC folder select run\_fastqc (double click).
   3.1. NOTE: If the FastQC window does not open you need to install or update Java (http://www.java.com/en/).
- 4. Choose File on main screen.

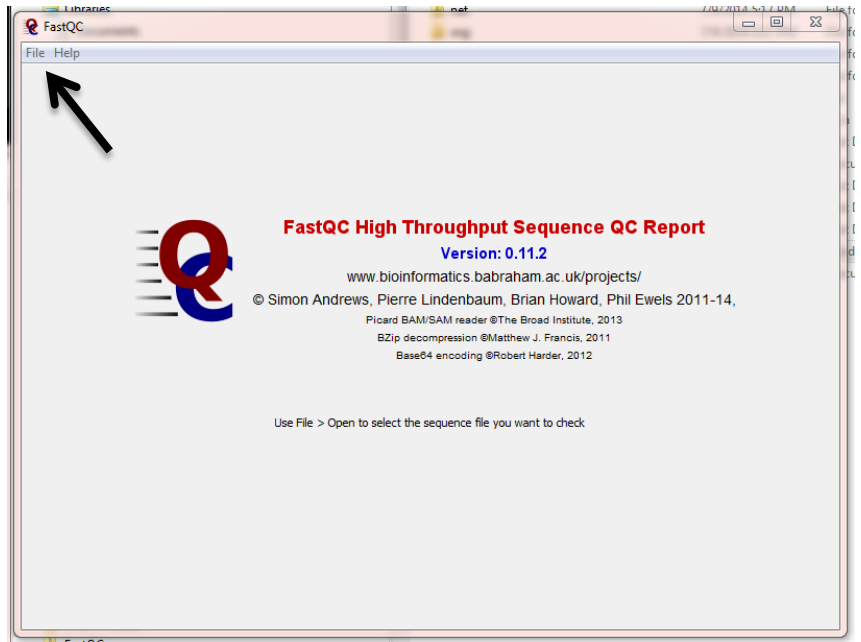

- 5. Choose Open and then select one read of your paired-end sequence.
- 6. Use total sequences (number of reads) multiplied by largest read length in range then divide that number by the genome size of your sequence to determine coverage (see the screenshot below).
  - **6.1.** *Listeria monocytogenes* ((total number of reads)\*(average read length) \*2(if doing paired-end sequencing)/3000000; target coverage is 20x or above
  - **6.2.** *E. coli* and *Shigella spp.* ((total number of reads)\*(average read length) \*2(if doing paired-end sequencing))/5000000; target coverage is 40x or above.
  - **6.3.** *Salmonella spp.* ((total number of reads)\*(average read length) \*2 (if doing paired-end sequencing))/5000000; target coverage is 30x or above
  - **6.4.** *Campylobacter spp.* ((total number of reads)\*(average read length) \*2 (if doing pairedend sequencing))/1600000; target coverage is 20x or above

| VERSION: | <b>REPLACED BY:</b> | AUTHORIZED BY: |             |
|----------|---------------------|----------------|-------------|
|          |                     |                | Page 3 of 6 |

#### PULSENET STANDARD OPERATING PROCEDURE FOR ILLUMINA MISEQ DATA QUALITY CONTROL

CODE: PNQ07Effective Date:020915

| FastQC                                             |                                |                                                |
|----------------------------------------------------|--------------------------------|------------------------------------------------|
| le Help                                            |                                |                                                |
| 013K-0111-M947-13-016_S8_L001_                     | R2_001.fastq.gz                |                                                |
|                                                    |                                | Basic sequence stats                           |
| Basic Statistics                                   | Measure                        | Value                                          |
| Per base sequence quality                          | Filename                       | 2013K-0111-M947-13-016_S8_L001_R2_001.fastq.gz |
|                                                    | File type                      | Conventional base calls                        |
| Per tile sequence quality                          | Encoding                       | Sanger / Illumina 1.9                          |
|                                                    | Total Sequences                | 833444                                         |
| Per sequence quality scores                        | Sequences flagged as a goality | 0                                              |
|                                                    | Sequence length                | 35-151                                         |
| Per base sequence content                          | %GC                            | 52                                             |
| Per base N content<br>Sequence Length Distribution |                                |                                                |
| Sequence Duplication Levels                        |                                |                                                |
| Overrepresented sequences                          |                                |                                                |
| Adapter Content                                    |                                |                                                |
| Kmer Content                                       |                                |                                                |
|                                                    |                                |                                                |
|                                                    |                                |                                                |

| VERSION: | <b>REPLACED BY:</b> | AUTHORIZED BY: |             |
|----------|---------------------|----------------|-------------|
|          |                     |                | Page 4 of 6 |

Page 5 of 6

### **Appendix PNQ07-2**

#### Using BaseSpace FastQC in BaseSpace and analysing data

- 1. Login to BaseSpace; either stream your sequence data to BaseSpace as the run is being performed or upload the data afterwards (this only works with Illumina data by selecting Projects > Import > Sample; then drag and drop sequences into the displayed window)
- 2. To determine coverage, click on the sample in the sample list. The metrics for the isolate are listed including the Number of Reads. Use that number to calculate the total number of base pairs for the coverage calculation.

|                 | Samples List | , PNUSAE00021 |
|-----------------|--------------|---------------|
| <b>PNUSAE0</b>  | 00217        | Launch App    |
| Sample name     | 15MN0001     | 0             |
| Date created    | Jan 25, 201  | 5             |
| Genome          |              |               |
| Paired end      | Paired       |               |
| Number of Reads | 961,560      |               |
| Read 1 length   | 251          |               |
| Read 2 length   | 251          |               |
| Size            | 353.70 MB    |               |

3. To run FastQC in BaseSpace, go to the Apps menu. Select Quality (1.) from the Categories panel and then select the Launch button for the free FastQC (2.) application.

| BaseSpace Application                             | ard Prep Runs | Projects Apps            | Public Data | Help<br>ps                                 | ч.  | Heather Carleton ¥      | IIIumina                   |
|---------------------------------------------------|---------------|--------------------------|-------------|--------------------------------------------|-----|-------------------------|----------------------------|
|                                                   |               |                          |             | 111-111-                                   |     | Categories              |                            |
|                                                   |               | ATTGC                    |             | NOVOCRAFT                                  |     | Resequencing            | Small RNA                  |
| DeepChek®-HIV<br>ABL S.A.                         |               | FastQC<br>BASESPACE LABS |             | Novoalign Generic DNA pipelir<br>NOVDCRAFT | ie. | Targeted<br>Sequencing  | De Novo<br>Assembly        |
| Launch                                            | 2.            | Launch                   |             | Launch                                     |     | RNA-Seq                 | Gene Fusion<br>Detection   |
|                                                   |               |                          |             |                                            |     | ChIP-Seq                | Methyl-Seq                 |
| VCAT                                              |               |                          |             |                                            |     | Metagenomics            | Tumor Normal               |
| Variant Calling Assessment Tool<br>BASESPACE LABS |               |                          |             |                                            |     | Variant<br>Analysis     | Differential<br>Expression |
| (Lound)                                           |               |                          |             |                                            | 1.  | Quality                 | Proteomics                 |
|                                                   |               |                          |             |                                            |     | Synthetic<br>Long Reads | Visualization              |
| @ 2014 Illumina, Inc. All rights reserved         | i.            |                          |             |                                            | 1   | AQ Developers Bio       | g Privacy pol/             |
|                                                   | REPLACE       | TD BV.                   |             | HORIZED BV                                 | •   |                         |                            |

4. Select your input sample, leaving the default kmer settings, and click the acknowledgement button. Then click "Continue" on the right hand side panel.

| FastQC<br>BaseSpace Labs |                                                                                                    |                   |
|--------------------------|----------------------------------------------------------------------------------------------------|-------------------|
| Output                   |                                                                                                    | This app is free. |
| App Session Name:        | FastQC 10/31/2014 4:04:17                                                                                                    | Continue          |
| Output Project:          | Select Project(s):                                                                                                    |                   |
| Input                    |                                                                                                    |                   |
| Input Sample:            | Select Sample(s):                                                                                                    |                   |
| Options                  |                                                                                                    |                   |
| Kmer Size:               | 5                                                                                                    |                   |
| Use Contaminant Filter:  | 2 0                                                                                                    |                   |
| BaseSpace Labs D         | lisclaimer                                                                                                    |                   |
| BaseSpace Labs:          | I acknowledge and agree that (i) this is a BaseSpace Labs App, (ii) I<br>am using it AS-IS without any warranty of any kind, (iii) Iliumina<br>has no obligation to provide any technical support for this App, and<br>(iv) Ilumina has no lability for my use of this App, including<br>without limitation, any loss of data, incorrect results, or any costs,<br>liabilities, or damages that result from use of this App. |                   |

5. Once analysis is complete (this can take a few minutes per isolate) a report is generated. Only the Basic Statistics are needed for calculating coverage (refer to Appendix PNQ07-1 step 6 for details on coverage calculation).

| BaseSpace Dashboard                                 |                                                 |                                      |
|-----------------------------------------------------|-------------------------------------------------|--------------------------------------|
| training : RastQC 09/24,                            | /2014 1:48:55                                   |                                      |
|                                                     | Download Analysis Rename analysis Move to Trash |                                      |
| <ul> <li>Analysis Info</li> <li>➡ Inputs</li> </ul> | Basic Statistics                                |                                      |
| Output Files                                        | Measure                                         | Value                                |
|                                                     | Filename                                        | PNUSAL000905_S2_L001_R1_001.fastq.gz |
| Analysis Reports                                    | File type                                       | Conventional base calls              |
| PNUSAL000905_52_L001_R1_001                         | Encoding                                        | Sanger / Illumina 1.9                |
| PNUSAL000905_52_L001_R2_001                         | Total Sequences                                 | 1844166                              |
|                                                     | Filtered Sequences                              | 0                                    |
|                                                     | Sequence length                                 | 35-250                               |
|                                                     | %GC                                             | 38                                   |

| VERSION: | <b>REPLACED BY:</b> | AUTHORIZED BY: |             |
|----------|---------------------|----------------|-------------|
|          |                     |                | Page 6 of 6 |